TSD-QA (2018/10)

### 1. K: Hogyan kell bekapcsolni a Wi-Fi-t az AC 8260 kártyával a H370 Performance alaplapon?

V: Ahhoz, hogy az AC 8260 Wi-Fi működjön, állítsa át a lenti beállítást a BIOS-ban:

Állítsa a M2\_3/PCIE\_3 kapcsolót Force\_M.2 értékre az Advanced\Chipset Configuration menüben

| ISROCH FATAL TY UEFI                  |                                        |
|---------------------------------------|----------------------------------------|
| 🖽 Main 🎄 OC Tweaker 🤺 Advanced 🔀 Tool | 🕒 H/W Monitor 💿 Security 😃 Boot 🗊 Exit |
| Advanced\Chipset Configuration        | My Favorite Easy Mode(F6)              |
|                                       |                                        |
| Share Memory                          | Auto                                   |
| IGPU Multi-Monitor                    | Disabled                               |
| Intel(R) Ethernet Connection I219-V   | Enabled                                |
| 1 Onboard HD Audio                    | Auto                                   |
| Front Panel                           | но                                     |
| M2_3/PCIE_3 Switch                    | Force_M.2                              |
|                                       |                                        |
| I Onboard WAN Device                  | Enabled                                |
| ∎ WAN Radio                           | Enabled                                |
| 1 Bluetooth                           | Enabled                                |
| 1 Deep Sleep                          | Disabled Cet details via 00 code       |
| Restore on AC/Power Loss              | Power Off                              |
| 1 Turn On Onboard LED in \$5          | Disabled                               |
|                                       | English Thu 01/17/2019. 17:07:04       |

A fenti beállítás módosítását követően az "F10" billentyűvel mentse a módosításokat.

- 2. K: Hogyan tudom kézileg telepíteni a VGA-illesztőprogramot Win10 64bit alatt 760GM-HDV esetén?
  - V: Az alábbi lépések segítségével telepítse kézileg a VGA-illesztőprogramot.
    - Step 1. Nyissa meg az Eszközkezelőt.
    - Step 2. Kattintson jobb gombbal videokártyára, hogy belépjen a "Tulajdonságokba", majd válassz az "Illesztőprogram frissítése" lehetőséget.

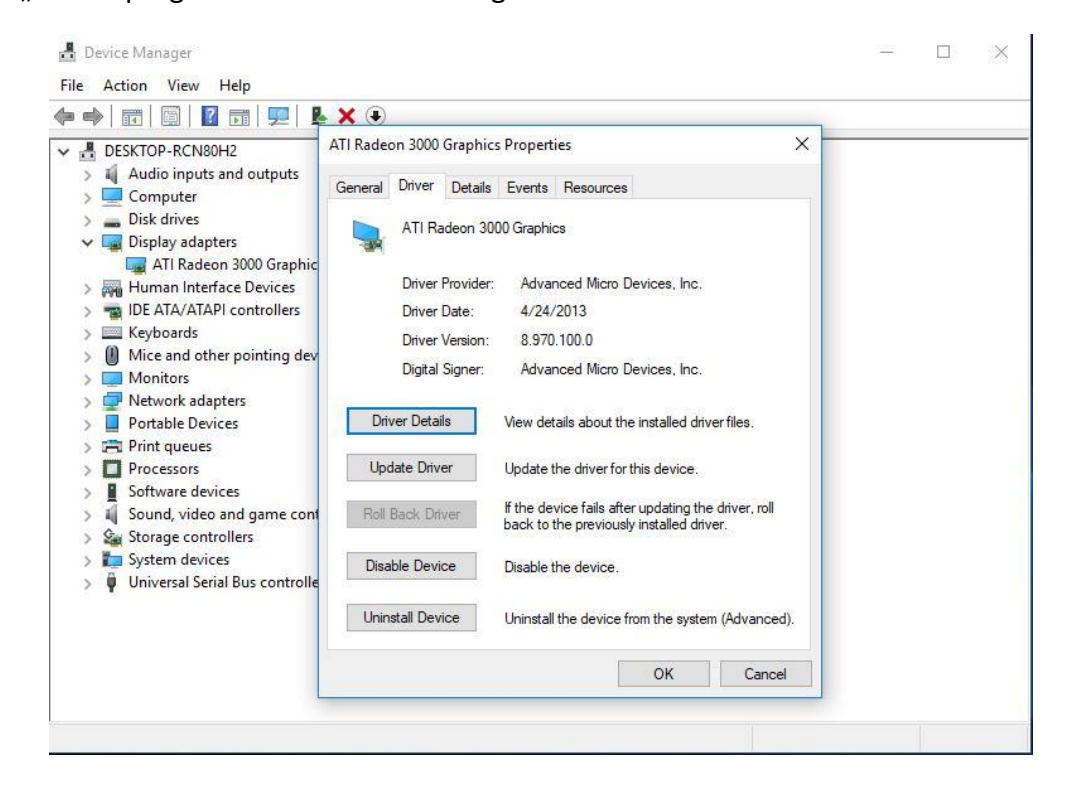

Step 3. Válassza az "Illesztőprogramok megkeresése a számítógépen" lehetőséget.

# Update Drivers - ATI Radeon 3000 Graphics How do you want to search for drivers? Search automatically for updated driver software Windows will search your computer and the Internet for the latest driver software for your device, unless you've disabled this feature in your device installation settings. Browse my computer for driver software Locate and install driver software manually.

Step 4. Válassza a "Választás a számítógépen található illesztőprogram-listából" lehetőséget.

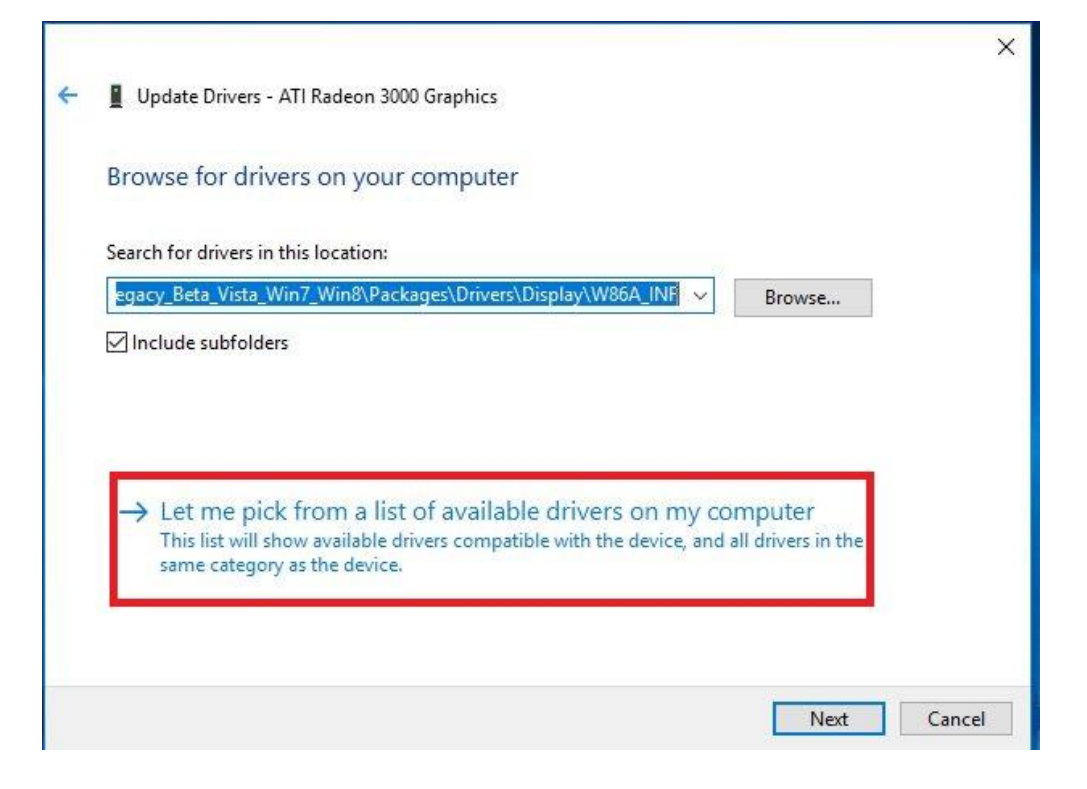

Step 5. Kattintson a "Saját lemez" gombra, és keresse meg az illesztőprogramot a lemezen.

#### TSD-QA (2018/10)

TSD-QA (2018/10)

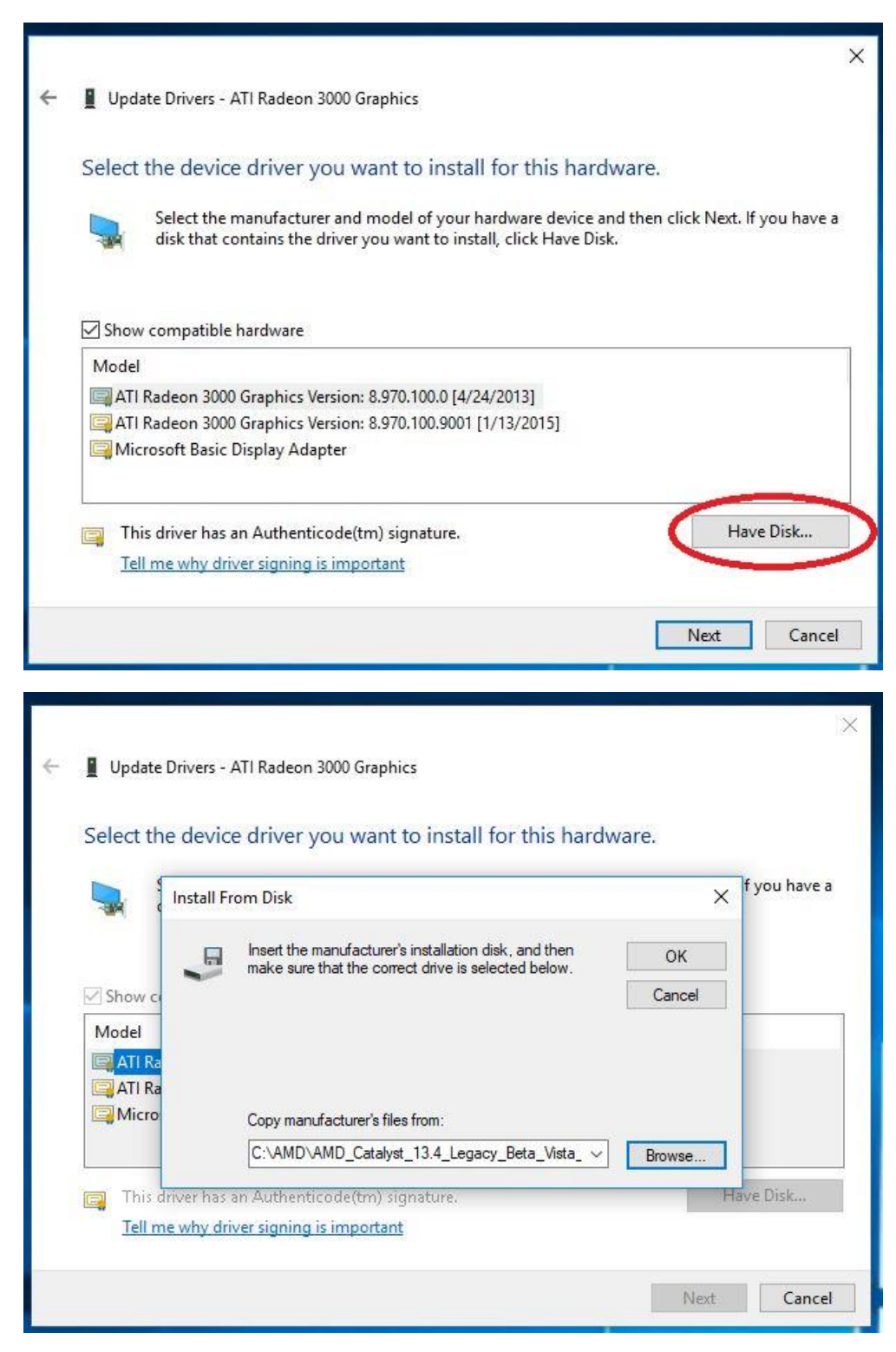

Az útvonal:

C:\AMD\AMD\_Catalyst\_13.4\_Legacy\_Beta\_Vista\_Win7\_Win8\Packages\Drivers\Dispaly\W86A \_INF

TSD-QA (2018/10)

Step 6. Kattintson az "OK" gombra, majd a "Következő" gombbal telepítse az illesztőprogramot.

\*Ha a rendszer az integrált HDMI-csatlakozón keresztül csatlakozik a megjelenítőhöz, és azon nem megfelelő felbontás látható, kövesse a lenti lépéseket a monitorfelbontás beállításához.

- 1. lépés Az alábbi hivatkozásról telepítse az AMD all-in-1 illesztőprogramot:
  - Hivatkozás: http://asrock.pc.cdn.bitgravity.com/Drivers/AMD/AllIn1/Allin1(v15.7.1).zip
- 2. lépés Nyissa meg az "AMD VISION Engine vezérlőpultot".

3. lépés Válassza a "Méretezési lehetőségek (digitális síkképernyő)" lehetőséget, és állítsa a méretezést "Túlpásztázásra".

| GRAPHICS                                | AMD VISION Engine Control Center                                                                      |             |
|-----------------------------------------|----------------------------------------------------------------------------------------------------|-------------|
|                                         | ,<br>,                                                                                                | Preferences |
| Search 👂 <                              | Scaling Options (Digital Flat-Panel)                                                                  | * ?         |
| > Pinned                                | Adjust the edges of your display area to better fit your digital flat-panel.                          |             |
| > Presets 🦪                             |                                                                                                    |             |
| > Desktop<br>Management                 | Scaling Options                                                                                       |             |
| > Common Display<br>Tasks               | Underscan 📃 Overscan                                                                                  |             |
| My Digital Flat-                        | 15% 0%                                                                                                |             |
| Properties (Digital Flat-<br>Panel)     |                                                                                                    |             |
| Display Color (Digital<br>Flat-Panel)   |                                                                                                    |             |
| Scaling Options (Digital<br>Flat-Panel) |                                                                                                    |             |
| HDTV Support (Digital<br>Flat-Panel)    |                                                                                                    |             |
| LCD Overdrive (Digital<br>Flat-Panel)   |                                                                                                    |             |
| Pixel Format                            | Use the scaling values instead of the customized settings when the desition resolution does not match |             |
| > Video 🛛 💕                             | your DFP resolution.                                                                                  |             |
| > Gaming                                |                                                                                                    |             |
| > Performance                           |                                                                                                    |             |
| > Power                                 |                                                                                                    |             |
| > Information                           |                                                                                                    |             |
|                                         |                                                                                                    |             |
|                                         |                                                                                                    |             |
|                                         |                                                                                                    |             |
|                                         |                                                                                                    |             |
|                                         | Defaults Discard                                                                                      | Apply       |